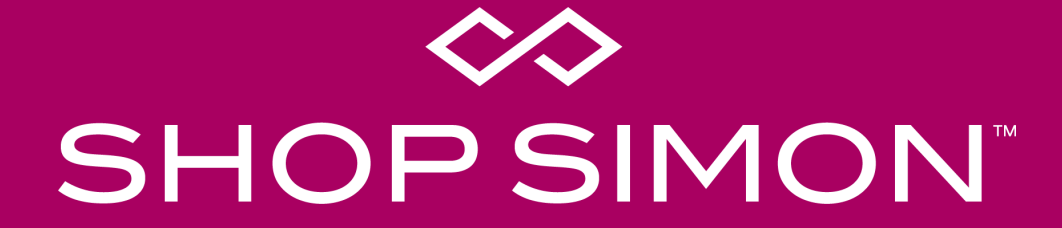

Implementation Guide: Rithum

# **Marketplace Overview**

The ShopSimon<sup>™</sup> marketplace brings the Simon experience online. We deliver an elevated, brand-safe environment for premium and luxury brands like yours to sell full-price, on-sale, clearance, and/or outlet inventory direct to a targeted customer. Retailers will integrate onto the platform to provide automated catalog feeds, accept orders, and to communicate order related information. Retailers are responsible for managing their own products, pricing, inventory, and promotions on ShopSimon<sup>™</sup>.

## **FULFILLMENT & SHIPPING**

- Retailers are responsible for all aspects of each customer order. This includes acceptance, fulfillment, packaging, labeling, shipping, return acceptance/processing, cancellations and fulfillment-related chargebacks.
- Retailers will need to offer free standard ground shipping for customers in the continental United States.

## **CUSTOMER SERVICE**

- ShopSimon™ is responsible for general customer service inquiries, including initiating returns.
- ShopSimon<sup>™</sup> will provide first contact customer support. ShopSimon<sup>™</sup> Customer Service will escalate issues to retailers directly using the 'Messages' tool in the ShopSimon<sup>™</sup> portal. It is expected that retailers will handle these customer direct inquiries to the same standards it does its own customer service.

## **REFUNDS & RETURNS**

- ShopSimon<sup>™</sup> will provide the customer with a pre-paid return label and a return packing slip.
- Retailers will process refunds and adjustments for orders that are cancelled and returned in ShopSimon™ Retailer Portal.

## FINANCIAL RECONCILIATION

- ShopSimon<sup>™</sup> will collect all amounts due from customer for products ordered on platform.
- ShopSimon<sup>™</sup> will issue payment to retailers based on net sales less commissions, return shipping and service-related chargebacks. Payment will be directed to bank account listed in the ShopSimon<sup>™</sup> portal.
- ShopSimon<sup>™</sup> will collect and remit to applicable tax agency any sales taxes on the sale of retailer's products.
- Retailers may provide ShopSimon<sup>™</sup> their internal order number. This will be featured on return labels and financial reports.

# ShopSimon<sup>™</sup> Portal

As a seller, you will have your own designated ShopSimon<sup>™</sup> portal account that will serve as a home base for business reporting, reviewing your product data and inventory position, managing customer service escalations, and financial reconciliation. The portal's main dashboard is where you can access business reporting tools.

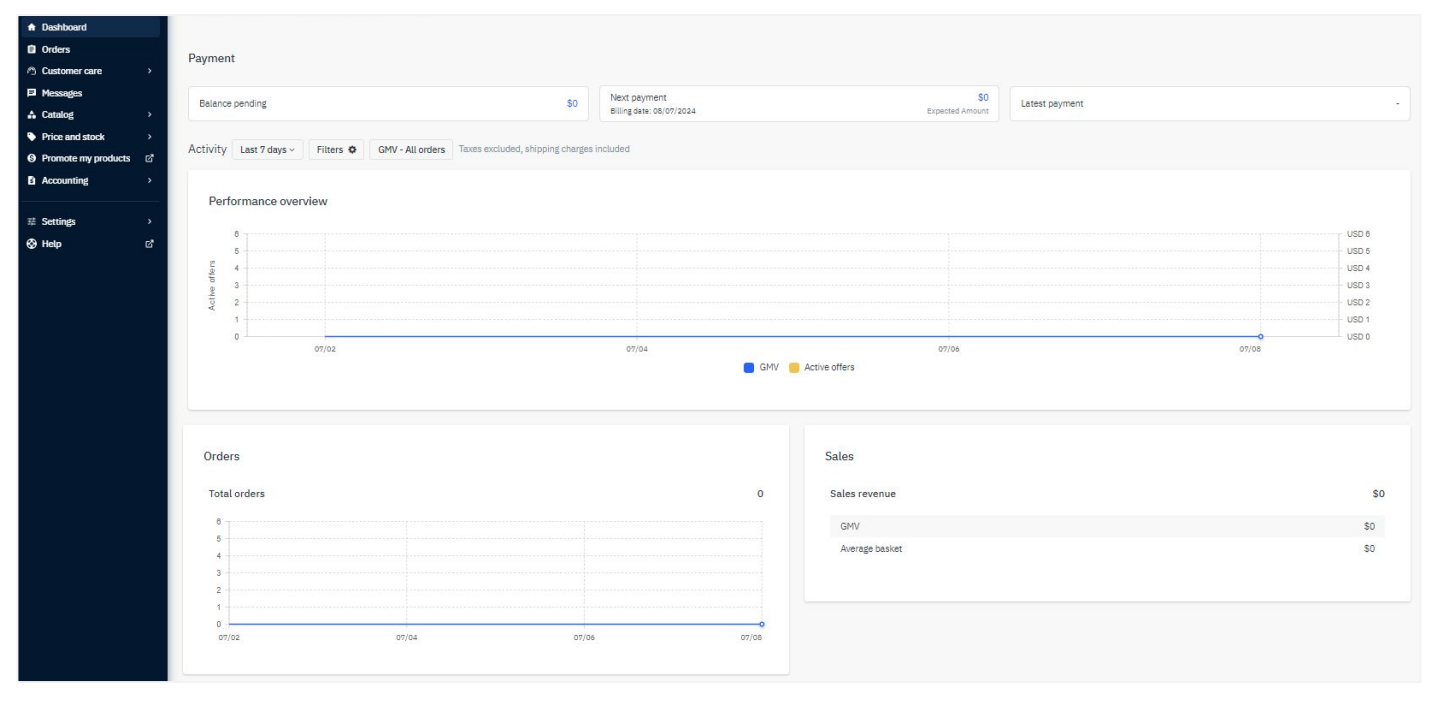

Main Dashboard

# ShopSimon<sup>™</sup> Portal

To complete account setup in the ShopSimon<sup>™</sup> portal, there is required business information we need from each brand partner.

#### Key Sections to complete in ShopSimon<sup>™</sup> portal:

• **Returns Information** - the address input in this section will be listed on return labels and ultimately where returns will be shipped.

| Returns Information   |                   |                                                                                                    |
|-----------------------|-------------------|----------------------------------------------------------------------------------------------------|
| Addressee             |                   | The addressee for returns (if different than your shop name)                                                                          |
| Return Address Line 1 | 20 Channel Center | 1st line of return location address                                                                                                   |
| Return Address Line 2 |                   | 2nd return address line (if necessary)                                                                                                |
| Return City           | Boston            | City name for return address                                                                                                    |
| Returns State         | MA v              | State abbreviation for return address (i.e. AL = Alabama, KY = Kentucky, etc.)                                                        |
| Returns Zip Code      | 02110             | Postal code for returns location                                                                                                    |
| Returns Contact Email |                   | The Returns contact within your business that the Shop PO Operations team can contact with any outstanding returns related questions. |
|                       |                   |                                                                                                    |

- Your Team Key contact information by department
- **Customer Service** Used for customer service escalations

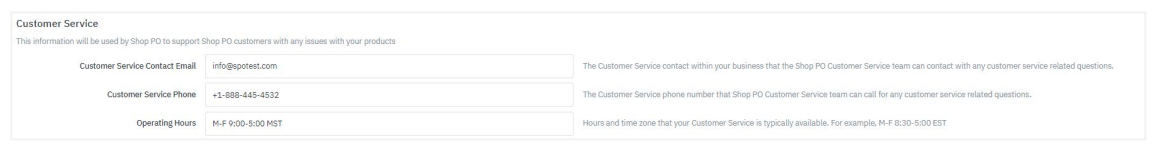

- **Contact Details** (separate tab) Business details, including Tax ID # and Business Registration Number
- **Payment Details** (separate tab) Enter bank account where ShopSimon<sup>™</sup> payment will be sent

We will also need a copy of your W9 and a bank verification letter to complete setup with our finance team.

# **Onboarding Overview**

#### ADMINISTRATIVE

- Execute contract.
- Complete account profile in portal.
- W9 and bank verification letter submitted.

#### DISCOVERY

- Review onboarding requirements/timeline.
- Determine launch assortment and prepare systems for integration.

#### RITHUM

- Add Channel, Search "ShopSimon™", set up connection.
- Under settings, complete channel authorization with Mirakl.
- Create label to identify ShopSimon<sup>™</sup> products in your catalog.
- Configure your ShopSimon™ marketplace settings in Rithum.
- Assign label for set of key test products and map catalog to the ShopSimon™ template.
- Activate product integration with the ShopSimon<sup>™</sup> marketplace.
- In the ShopSimon<sup>™</sup> portal, review initial import data and resolve errors as needed.
- Repeat steps until full assortment is loaded and product integration is complete.
- Activate order integration and place test order on ShopSimon™ to validate configuration.
- Conduct final review & confirm ready to go live.

#### STOREFRONT

- Send ShopSimon<sup>™</sup> team required creative assets.
- ShopSimon™ team completes brand storefront build.

## LIVE OPERATIONS

- The following tasks are executed automatically based on the default Rithum cron job schedule.
  - Orders synchronize every 15 minutes > Price and stock synchronize every 45 minutes
- The connector supports full order cancellations and refunds.
- Review common connector FAQ and troubleshooting topics.
- For additional support you can consult with the ShopSimon<sup>™</sup> onboarding team or contact Rithum Support.

# **Connecting Rithum To Your ShopSimon™ Account**

## **Rithum: Sell > Find A Channel**

# To add ShopSimon<sup>™</sup> marketplace:

- Search
- Click 'Connect'
- Complete setup and add connection

| -                                   |                                                                                                    |                                                                                                    |                                                                                                    |                                                                                                    |                                                                                                    |                                                                                                    |                                                                                                    |                                                                                                    |
|-------------------------------------|----------------------------------------------------------------------------------------------------|----------------------------------------------------------------------------------------------------|----------------------------------------------------------------------------------------------------|----------------------------------------------------------------------------------------------------|----------------------------------------------------------------------------------------------------|----------------------------------------------------------------------------------------------------|----------------------------------------------------------------------------------------------------|----------------------------------------------------------------------------------------------------|
|                                     |                                                                                                    |                                                                                                    |                                                                                                    |                                                                                                    |                                                                                                    |                                                                                                    |                                                                                                    |                                                                                                    |
|                                     | Not Yes Connected (079) Connected (13) Favorites (0)                                                                                                    | Profile Sharing                                                                                                    |                                                                                                    |                                                                                                    |                                                                                                    |                                                                                                    |                                                                                                    | 3                                                                                                    |
|                                     | Available Opportunities                                                                                                    | Available Opportunities                                                                                                    | Asultable Opportunities                                                                                                    | Available Opportunities                                                                                                    | Available Opportunities                                                                                                    | Available Opportunities                                                                                                    | Available Opportunities                                                                                                    | Available Opportunities                                                                                                    |
| essories<br>intertainment           | AFOUND                                                                                                    | ÅHLÉNS                                                                                                    | Aliçxpress                                                                                                    | allegro                                                                                                    | altitude 🕺 sports                                                                                                    | amazon                                                                                                    | asos                                                                                                    | 参atlasformen<br>MAGE FOR ADVENTIVE                                                                                                    |
| ntal<br>cs<br>pilancos<br>& tobacco | Around 30<br>Around Is a markingbace part of NSM Group offering<br>grout disals on hundreds of top taction and Bitstyle<br>brands. John in and start selling with Alound | Abtina 37<br>Altims is one of Bendoms largest chain of<br>department stores with over 2,3 million members.<br>Abtims se offers Faelion, Home and Reauty<br>categories. | Attraptess (37)<br>This is an carty provide toto the sponrolog channels.<br>This one best available yet, but you can add it as a<br>favorite to nonember to check it out later.                                   | Atlages (37)<br>Allograp (1 is the most propeller shapping phattern is<br>result and one of the largest o-commerce websites<br>is Fampe. | Attrude Sports 20<br>Attrude Sports Canada's ecommence leader,<br>working and playing at the intersection of taskion<br>and the outdoors.                                                | Amaton III<br>Accelerate and optimice year consumer and IDR<br>continuous business in virtually every category<br>through Amaton Markitgheor and mach over 500<br>million customers wardledde. | ASOS 31<br>ASOS is a destination for facilitor learing 50-<br>controllings around the world, with a purpose to give<br>its customers the contrificence to whonever they<br>want to be, through its app and mobility/desktop we. | Atias For Mon (39)<br>Canual & Outdoer specialist marketplace                                                                                                    |
| montal                              | View Profile Connect                                                                                                    | Wow Peolilio Connect                                                                                                    | Vew Pacific Connect                                                                                                    | Vow Prolito Connect                                                                                                    | View Profile Connect                                                                                                    | Vice Profile Connect                                                                                                    | Versitication Connect                                                                                                    | View Profile Connect                                                                                                    |
| lobbics                             | Avuluble Opportunities                                                                                                    | Available Opportunities                                                                                                    | Available Opportunities                                                                                                    | Available Opportunities                                                                                                    | Available Opportunities                                                                                                    | Available Opportunities                                                                                                    | Available Opportunities                                                                                                    | Available Opportunities                                                                                                    |
| ny &                                |                                                                                                    | AVENUE51                                                                                                    | B&Q                                                                                                    | Back <market< td=""><td>BED BATH &amp; BEYONED<br/>buybuyBABY</td><td>BEST<br/>BUY</td><td>¢</td><td><u>A</u>ccounterce</td></market<>   | BED BATH & BEYONED<br>buybuyBABY                                                                                                    | BEST<br>BUY                                                                                                    | ¢                                                                                                    | <u>A</u> ccounterce                                                                                                    |
|                                     | AutoPlants Less 200<br>AutoPlants Less 200<br>and multi-autor municipalize built purely for the<br>automotive industry.                                                  | Avenued3 37<br>Avenued31's award winning cross border E-<br>Commons audulten makes it simple for reputable<br>turopoan brands to sell in China                         | BEQ (37)<br>UK's loading home improvement and garden living<br>retailer. IBQ has been heiping customers have<br>similar homes since 1940; We offer graat prices<br>arress 4-00 products in our 200 lostes and on. | Eack Market 3P<br>BackMarket is the leading online marketplace<br>dedicated to instartished and used decitories.                         | Bed Buth & Bayond III<br>Bed Buth & Bayond Inc. Is an American chain of<br>demostic mechanishie retail states, the chain<br>operates many stores in the United States, Canada,<br>Mosico | Best Bay CA (17)<br>Make your mark as a Best Buy Marketplace seller and<br>set more than technology products.                                                                                  | BestSecret 37 37 BestSecret 37 37 BestSecret 37 37 BestSecret 37 39 Participation for promition and lawary off-<br>price tashion.                                                                                               | BgCommerce (Webstore)<br>BgCommerce gives you everything you need to<br>create a successful online store. Build a cutometed<br>store without needing any design/luctinical skills. |

# **Configure Product Catalog Settings**

## Rithum: Sell > By Channel > ShopSimon<sup>™</sup> >

## Key task to complete:

- Create label to identify ShopSimon™ • products in your catalog.
- Enter quantity settings for ShopSimon . assortment.
- Enter account information for ShopSin ٠ channel.

| tify ShopSimon™                                      | Listings Deals Template Settings Site Account Name Please provide a Name for the new account.                                                                                                    |  |  |  |  |  |  |
|------------------------------------------------------|----------------------------------------------------------------------------------------------------|--|--|--|--|--|--|
| tify ShonSimon™                                      | Site Account Name Please provide a Name for the new account.                                                                                                    |  |  |  |  |  |  |
| tify ShonSimon™                                      | Please provide a Name for the new account.                                                                                                    |  |  |  |  |  |  |
| tify ShonSimon™                                      |                                                                                                    |  |  |  |  |  |  |
|                                                      | *Name                                                                                                    |  |  |  |  |  |  |
|                                                      | Product Mapping Template                                                                                                    |  |  |  |  |  |  |
| talog.                                               | Active Template: Shop Premium Outlets Template                                                                                                    |  |  |  |  |  |  |
| ngs for ShopSimon™                                   | Status                                                                                                    |  |  |  |  |  |  |
|                                                      | Manage your integration status with Shop Premium Outlets.                                                                                                    |  |  |  |  |  |  |
| mation for ShonSimon™                                | Your Shop Premium Outlets Integration Status: Setup Active                                                                                                    |  |  |  |  |  |  |
|                                                      | The Rithum for Brands Integration with Shop Prenium Outlets assumes that Rithum for Brands is the "system of record". A<br>updates should be made via the Rithum for Brands platform and never directly with Shop Prenium Outlets. Updating any<br>information directly with Shop Prenium Outlets may result in unanticipated results, such as overselling, and is not<br>recommended. |  |  |  |  |  |  |
|                                                      | Product Management: Sproducts: Create and update products on Shop Premium Outlets                                                                                                    |  |  |  |  |  |  |
|                                                      | Reconciler 0 : Check this option if you only list Shop Premium Outlets products through Rithum for Brands. This will<br>withdraw any Shop Premium Outlets listings that are not currently managed by the Rithum for Brands platform.                                                                                                    |  |  |  |  |  |  |
|                                                      | Order Management: 🔍 Orders: Import orders placed on Shop Premium Outlets                                                                                                    |  |  |  |  |  |  |
|                                                      | Fulfilment: Send shipment, cancellation and refund information to Shop Premium Outlets                                                                                                    |  |  |  |  |  |  |
|                                                      | Should you need to pause, change or disable your integration, please contact the Rithum for Brands support team.                                                                                                    |  |  |  |  |  |  |
|                                                      | Products                                                                                                    |  |  |  |  |  |  |
|                                                      | Select the products and compare quantity behavior for your integration.                                                                                                    |  |  |  |  |  |  |
| ct label to associate with ShopSimon™ marketplace    | Inventory Label V +                                                                                                    |  |  |  |  |  |  |
|                                                      | Send Quantity: I All available quantity from inventory for each item                                                                                                    |  |  |  |  |  |  |
|                                                      | O In to a maximum quantity defined in attribute                                                                                                    |  |  |  |  |  |  |
| lanage inventory settings for ShopSimon™ marketplace |                                                                                                    |  |  |  |  |  |  |
|                                                      | Set Buffer Quantity:                                                                                                    |  |  |  |  |  |  |
|                                                      | Tes, twant to set a buffer quantity using the value in the attribute                                                                                                    |  |  |  |  |  |  |
|                                                      | <ul> <li>Tes, I want to set a baiter quantity using the value in the actualitie</li> </ul>                                                                                                    |  |  |  |  |  |  |
|                                                      | Account Information                                                                                                    |  |  |  |  |  |  |
|                                                      | * Mirakl Authorization: 🛛 👽 Mirakl Account Successfully Authorized Reset Authorization                                                                                                    |  |  |  |  |  |  |
|                                                      |                                                                                                    |  |  |  |  |  |  |

# Map Catalog to ShopSimon<sup>™</sup> template

## Rithum: Sell > By Channel > ShopSimon<sup>™</sup> > Template

Mapping your template allows you to define and normalize the exact data sent to ShopSimon<sup>™</sup> when a listing is created or updated. The template contains all fields required and accepted by ShopSimon<sup>™</sup>.

The more work you put into preparing your product data, the easier the mapping process will be. There are four tools to assist with mapping your template - see below:

- **Text Value** allows you to enter a text value that is applied to all items in feed.
- Product Field Value enables you to select an attribute from feed to send unique values for your products
- **Lookup List** Use a lookup list to manipulate your data by referring to a list of product values and transforming those values into acceptable data.
- **Business Rules** Business rules enable you to manipulate your data into another value that is accepted by ShopSimon<sup>™</sup>.

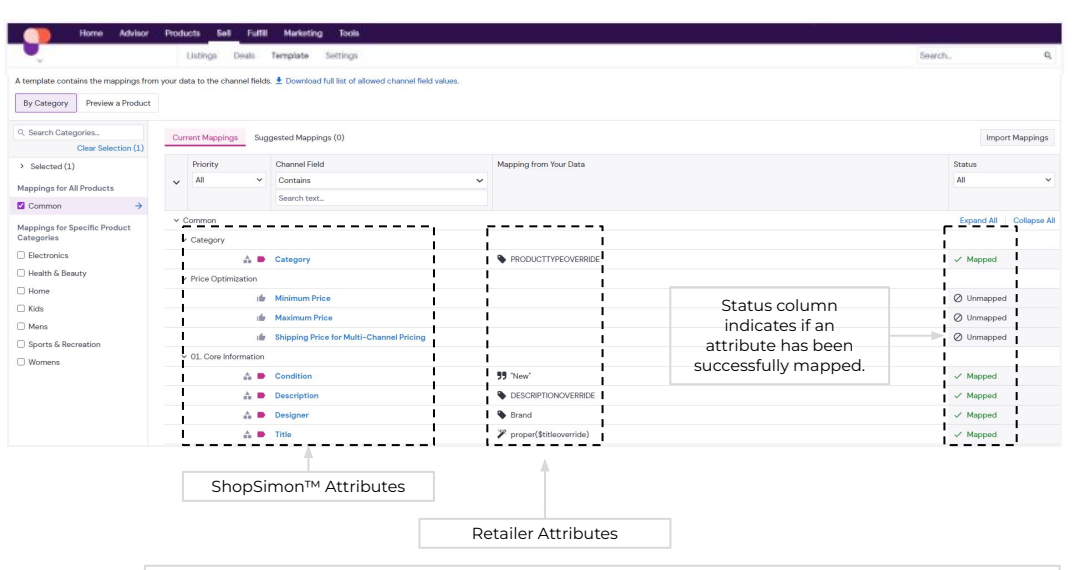

#### Product Management

For initial mapping/export, please assign label to only 5-10 styles from all product categories that will be included in your assortment. This will allow us to review data from each of your key categories prior to full import.

# Activate Product Integration with ShopSimon™

## Rithum: Sell > By Channel > ShopSimon<sup>™</sup> > Settings

#### Key task to complete:

- Activate integration with ShopSimon™: Click 'Save and Activate' button to start Setup
- Product Management > Select Products
- Products Section: Ensure Inventory Label and Quantity settings are correct from previous step.
- Account Information Section: Ensure Account Information is correct from previous step.
- Click Save This will change status of integration to ACTIVE.

| r Shop Premium Outlets<br>Integration Status: | Setup                                                                                                    | Active                                                                                                    |  |  |  |  |  |
|-----------------------------------------------|----------------------------------------------------------------------------------------------------|----------------------------------------------------------------------------------------------------|--|--|--|--|--|
|                                               | The Rithum for Brands Integration with Shop Premium Outlets<br>updates should be made via the Rithum for Brands platform a<br>information directly with Shop Premium Outlets may result in<br>recommended.                     | s assumes that Rithum for Brands is the "system of record". Al<br>and never directly with Shop Premium Outlets. Updating any<br>unanticipated results, such as overselling, and is not |  |  |  |  |  |
| Product Management:                           | Products: Create and update products on Shop Premium C                                                                                                    | Dutlets                                                                                                    |  |  |  |  |  |
|                                               | Reconciler I: Check this option if you only list Shop Premium Outlets products through Rithum for Brands. This we withdraw any Shop Premium Outlets listings that are not currently managed by the Rithum for Brands platform. |                                                                                                    |  |  |  |  |  |
| Order Management:                             | Orders: Import orders placed on Shop Premium Outlets                                                                                                    |                                                                                                    |  |  |  |  |  |
|                                               | Fulfillment: Send shipment, cancellation and refund inform                                                                                                    | ation to Shop Premium Outlets                                                                                                    |  |  |  |  |  |
|                                               | Should you need to pause, change or disable your integration                                                                                                    | n, please contact the Rithum for Brands support team.                                                                                                    |  |  |  |  |  |

# Activate Order Integration with ShopSimon™

## Rithum: Sell > By Channel > ShopSimon<sup>™</sup>> Settings

## Key task to complete:

- Order Management > Select Orders
- Order Management > Keep Fulfillment Selected
- Click Save This will change status of integration to ACTIVE.

| r Shop Premium Outlets<br>Integration Status: | Setup                                                                                                    | Active                                                                                                    |
|-----------------------------------------------|----------------------------------------------------------------------------------------------------|----------------------------------------------------------------------------------------------------|
|                                               | The Rithum for Brands Integration with Shop Premium Outlet<br>updates should be made via the Rithum for Brands platform a<br>information directly with Shop Premium Outlets may result in<br>recommended. | s assumes that Rithum for Brands is the "system of record". All<br>and never directly with Shop Premium Outlets. Updating any<br>nunanticipated results, such as overselling, and is not |
| Product Management:                           | Products: Create and update products on Shop Premium (                                                                                                    | Outlets                                                                                                    |
|                                               | Reconciler ①: Check this option if you only list Shop Prem<br>withdraw any Shop Premium Outlets listings that are not c                                                                                   | ium Outlets products through Rithum for Brands. This will<br>urrently managed by the Rithum for Brands platform.                                                                         |
| Order Management:                             | Orders: Import orders placed on Shop Premium Outlets                                                                                                    |                                                                                                    |
|                                               | Fulfillment: Send shipment, cancellation and refund inform                                                                                                    | nation to Shop Premium Outlets                                                                                                    |
|                                               | Should you need to pause, change or disable your integratio                                                                                                    | n, please contact the Rithum for Brands support team.                                                                                                    |

Order Management

Activate orders once you have completed your product catalog integration.

11

# **Orders & Fulfillment**

## ChannelAdvisor: Fulfill > Orders

Manage the fulfillment process for all ShopSimon<sup>™</sup> orders in your Rithum account. The connector allows you to import all relevant order details, update shipping and tracking info, and if needed cancel or refund orders.

# Using the Rithum connector, a usual order workflow will look like this:

- Customer places order on ShopSimon<sup>™</sup>, the order is created in your vendor portal.
- Order details will be automatically imported from ShopSimon<sup>™</sup> into your Rithum account.
- 3. The seller reviews and manages the order in **Fulfill > Orders.**
- 4. After a product/order is shipped, the seller updates Rithum with the shipping and tracking information.
- Once your tracking numbers are provided and order status updated to 'Shipping,' Rithum will send data to ShopSimon<sup>™</sup>.

| Orders          | Mar         | nage Check      | out Reports       | Direct Ch                     | eckout Log  | q           |                 |            |                                                             |               |                          |                            |                               |     |                | View old version of this page |
|-----------------|-------------|-----------------|-------------------|-------------------------------|-------------|-------------|-----------------|------------|-------------------------------------------------------------|---------------|--------------------------|----------------------------|-------------------------------|-----|----------------|-------------------------------|
| Select a Filter | - Save      | Advance         | d Order D         | ate: (>=) First               | Day of Prio | or Mont     | th (6/1/2020) · | - 0        | + Add Search Fie                                            | eld 🕶         |                          |                            |                               |     |                | Search Ofder ID               |
| 🍽 Flag          | Status      | ⊖ Print •       | • 📩 Impo          | ort 🔹 📥 Exp                   | ort 💌       | ×eBa        | ay Dispute      | <b>x</b> 0 | ancel Order                                                 | Create \$     | Shipping Label           | ■ More                     | •                             |     |                | III Columns 💌                 |
| - <b>v</b> e    | Fl <b>T</b> | Site Order ID 🔻 | Overall<br>Status | Site Name T                   | Buyer       | т           |                 | τ          | Title                                                       | ٣             | Order<br>Date <b>↓</b> ▼ | Shipment<br>Status<br>Date | Payment<br>Type               | Q T | Order<br>Total |                               |
| v 8             | 4           | 2304848658492-A | C 🖷 🖸 🛒           | Shop Products                 |             | 584         |                 |            | binon ioi candai                                            |               | 7/17/2020<br>12:02 AM    |                            | Shop<br>Premium<br>Outlets US | з   | \$950.43       |                               |
|                 |             |                 |                   |                               |             |             | 111153037400    | 00         | Salvatore Ferragamo \<br>Bow Mini Leather Cros              | /ara<br>sbody |                          |                            |                               | 1   | \$515.99       |                               |
|                 |             |                 |                   |                               |             |             | 111145090100    | 00         | Longchamp Le Pliage<br>Leather Backpack                     | Cuir XS       |                          |                            |                               | 1   | \$197.99       |                               |
|                 |             |                 |                   |                               |             |             | 111145097400    | 00         | Longchamp Le Foulon<br>Leather Crossbody                    | ne            |                          |                            |                               | 1   | \$157.99       |                               |
| -               | 0           | 01-05409-45592  | C 🚚 🖸 🛒           | eBay Fixed<br>Price US        | cherishmo   | @9          |                 |            |                                                             |               | 7/16/2020<br>11:58 PM    |                            | P                             | 1   | \$65.39        |                               |
|                 |             |                 |                   |                               |             |             | 141159663600    | 105        | Frame Denim Le High<br>Republic Rips Skinny L<br>Women's 28 | .eg           |                          |                            |                               | 1   | \$59.99        |                               |
| - v 0           | ( ) (       | 113-8226605-40  | C 🖷 🖸 🛒           | Amazon Seller<br>Central - U^ | Cindy Jime  | enez<br>dr3 |                 |            |                                                             |               | 7/16/2020<br>11:58 PM    | 7/17/2020<br>8:00 AM       | Amazon                        | 1   | \$49.99        |                               |
|                 |             |                 |                   |                               |             |             | 105040723000    | 000        | Tahari ASL Pant                                             |               |                          |                            |                               | 1   | \$49.99        |                               |
| - v 0           | 4           | 299726710       | 0.000             | Overstock                     | Martina Ng  | go<br>0@    |                 |            |                                                             |               | 7/16/2020<br>11:58 PM    | 7/17/2020<br>9:50 AM       | Overstock<br>Marketplace      | 1   | \$47.60        |                               |
|                 |             |                 |                   |                               |             |             | 141179219600    | 00         | David Lerner Distresse<br>Pullover                          | d             |                          |                            |                               | 1   | \$43.19        |                               |

# **Roadmap To Live**

# RITHUM TARGET GO LIVE DATE:

#### DISCOVERY

- □ Execute ShopSimon<sup>™</sup> contract
- Determine onboarding kick-off call date

#### WEEK 1:

- □ ShopSimon<sup>™</sup> Portal account setup completed
- □ W9 & bank verification letter submitted to ShopSimon<sup>™</sup>
- □ Identify ShopSimon<sup>™</sup> assortment

#### WEEK 2:

- □ Establish connection with ShopSimon<sup>™</sup> channel
- □ Create ShopSimon<sup>™</sup> label and build assortment
- Configure marketplace settings
- □ Send ShopSimon<sup>™</sup> required creative assets and brand bio
- Brand Manager introduction

#### **WEEK 3:**

- □ Map catalog to ShopSimon<sup>™</sup> template
- Activate product integration
- Ingestion errors resolved from initial imports
- Activate order integration
- Complete test order
- □ ShopSimon<sup>™</sup> team completes brand storefront build

#### WEEK 4:

□ ShopSimon<sup>™</sup>/Retailer approval to go live

# SAMPLE MEETING SCHEDULE:

#### Week 1 - Onboarding Kick-Off Call

- Onboarding Timeline
- Requirements
- Next Steps

#### Weeks 2 - 4: Status Updates x Q&A

• As needed

#### Week 3: Brand Manager Intro

- Brand manager Intro
- Promotions management

#### Week 4: Go Live Discussion

Prepare to launch ShopSimon<sup>™</sup> storefront

# **Store Launch**

# Live! Now What?

<u>Congratulations!</u> You have successfully completed onboarding and indicated your approval and readiness to go live on ShopSimon<sup>™</sup>.

#### Next steps are:

- ShopSimon<sup>™</sup> will accept and activate your brand into our front end according to the mutually agreed upon go live date.
- You will be introduced to your dedicated Brand Manager and establish optimal method for your business to communicate about ShopSimon<sup>™</sup> performance, marketing opportunities, and operational details.
- You will need to continue to monitor the ShopSimon<sup>™</sup> site to ensure your product catalog is displaying as you intended.
- ShopSimon<sup>™</sup> will issue a month-end financial statement followed by a direct payment within 30 days following the end of each month.

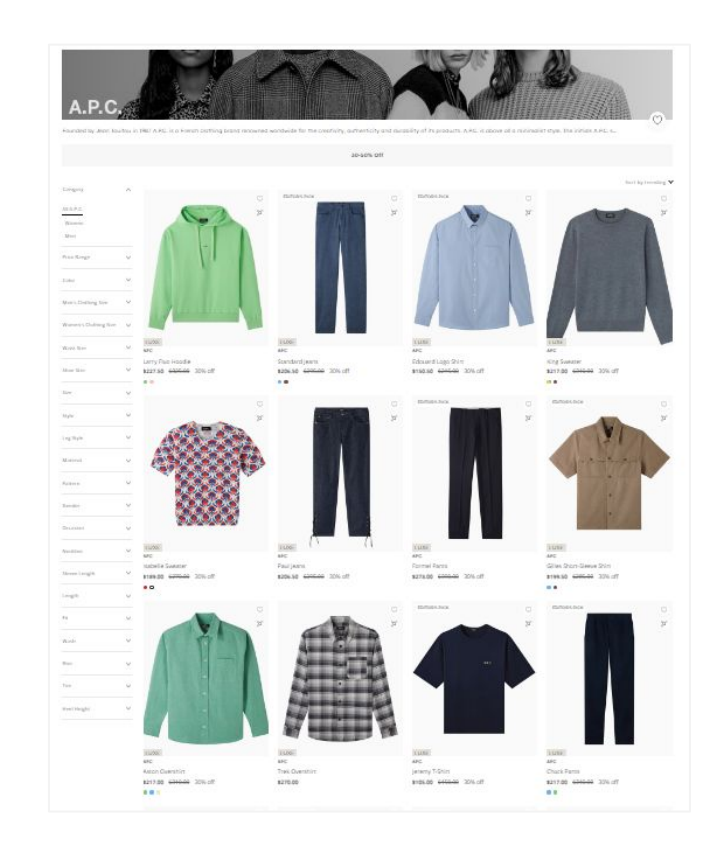

# **Retailer Hub**

Click here to access the ShopSimon<sup>™</sup> Retailer Hub. This self-service knowledge base provides merchants instant access to information about the marketplace and best practices for common tasks you will encounter managing your ShopSimon<sup>™</sup> store.

| Q Search                     |                                    |                                           |  |
|------------------------------|------------------------------------|-------------------------------------------|--|
| Getting Started              | Product Listing Requirements       | Orders & Fulfillment                      |  |
| Live Operations              | Shopify Connector                  | Other Connectors & Aggregators            |  |
| Managing Your Account        | Frequently Asked Questions         | Internal Procedures                       |  |
| Common Questions             |                                    |                                           |  |
| Managing Final Sale Products | How To Activate Expedited Shipping | Download Portal Templates                 |  |
| Adding New Products          | Building An Offer File             | Monitoring Import Files and Error Reports |  |
| Common Shipping Errors       | Returns Process                    | How To Add/Remove Users                   |  |
| Manage Portal Notifications  | Update Bank Account Information    | Operational Tips & Tricks                 |  |

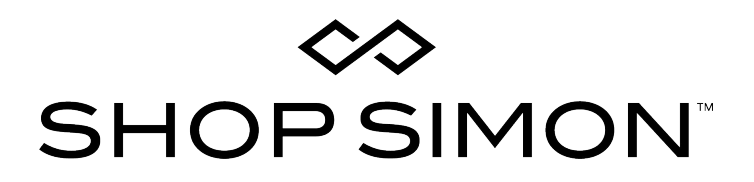

Thank you for your partnership!

Please contact the ShopSimon<sup>™</sup> Operations team for additional support.

sellersupport@shopsimon.com